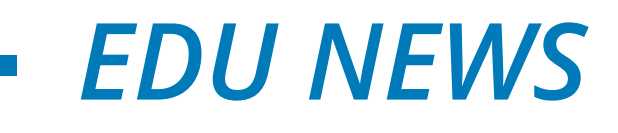

# Колледжге түсу үшін құжаттарды онлайн түрде қалай тапсырады?

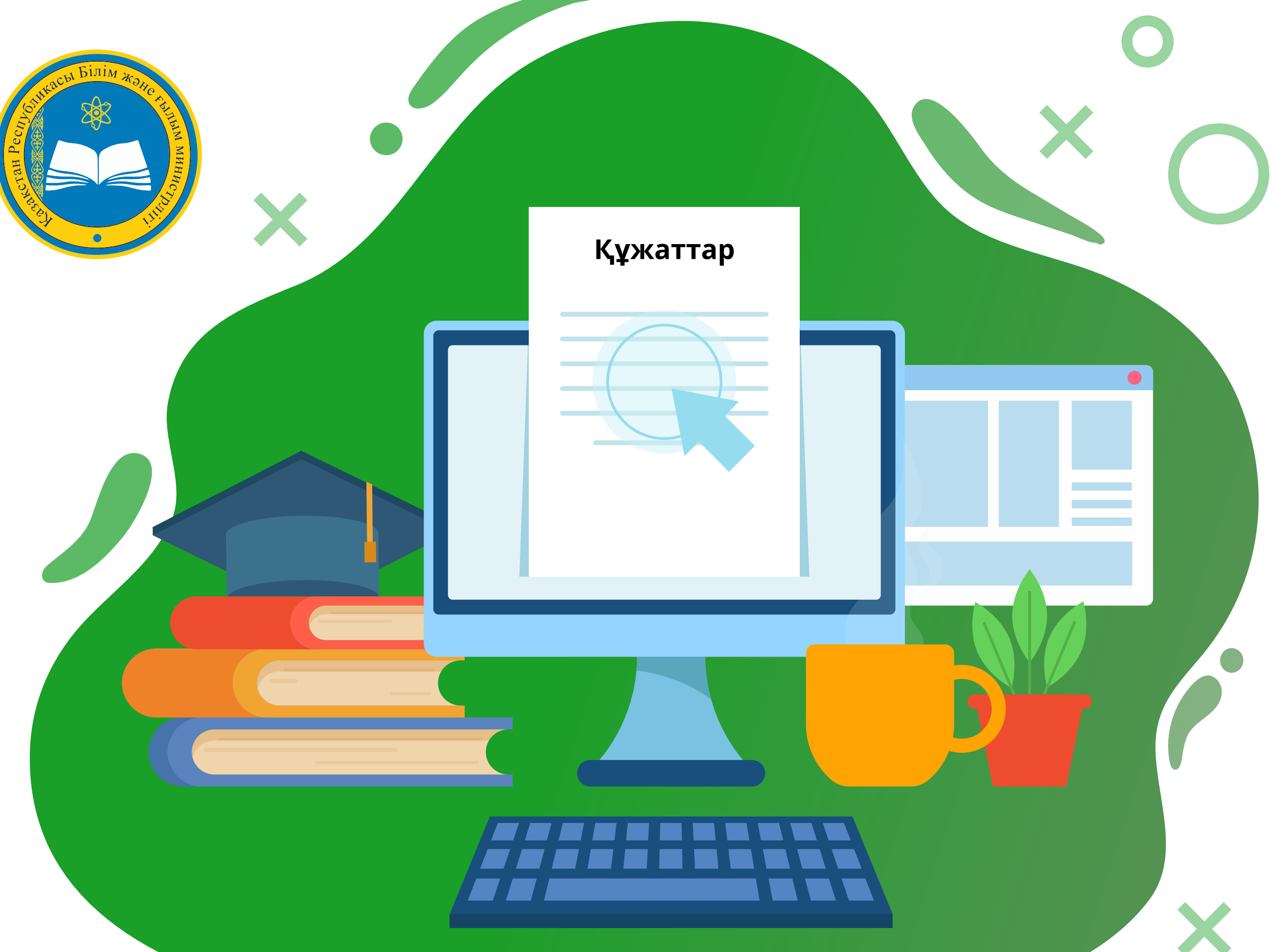

### **EGOV.KZ порталында:** 1 - Логин және пароль; 2 - ЭЦҚ; 3 - SIM картадағы ЭЦҚ; 4 - Біржолғы пароль; 5 - Digital-ID арқылы авторизациялаудан өтіңіз

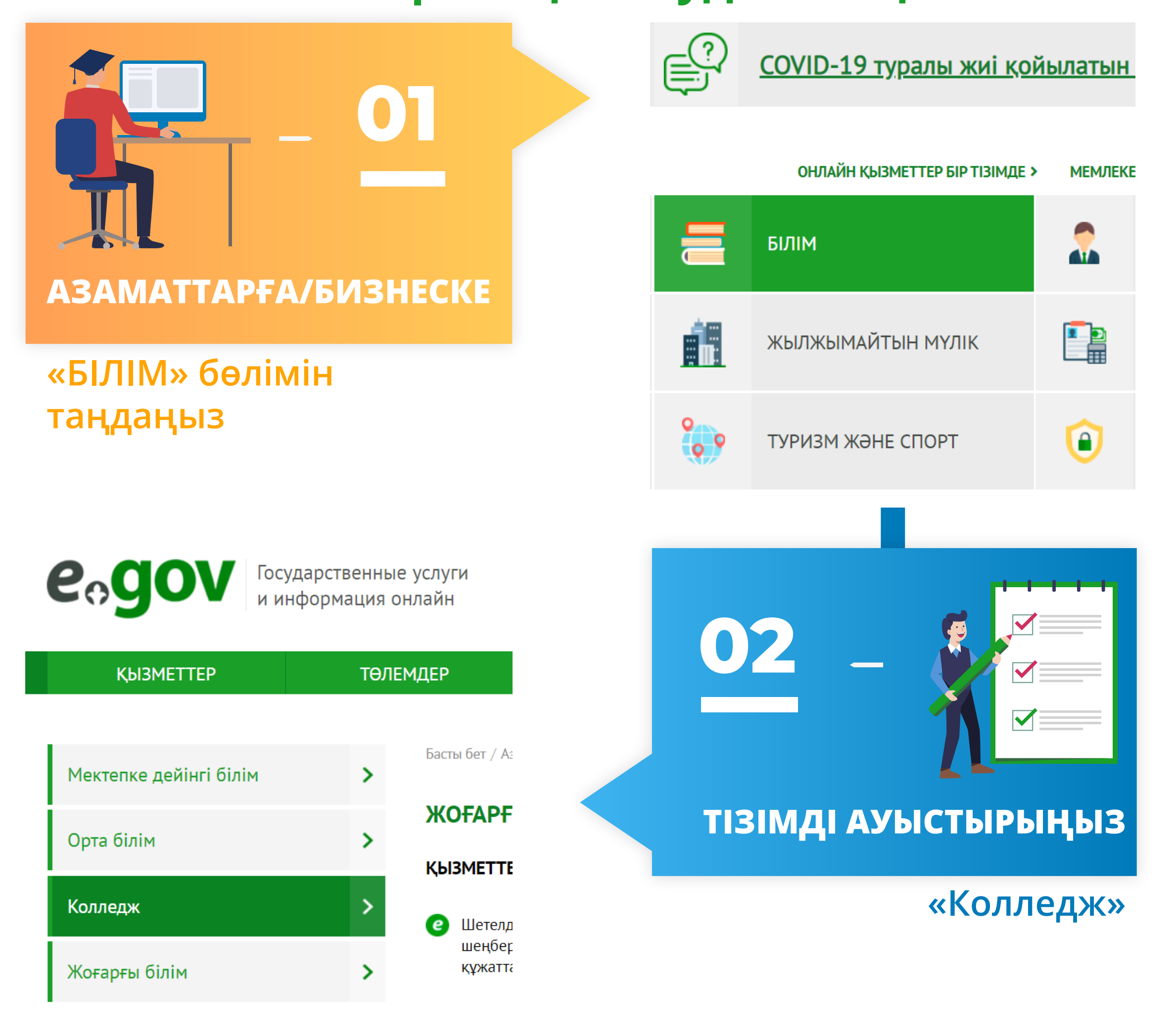

EDU NEWS -

#### Барлық көрсетілетін қызметтердің тізімін ашыңыз «БАРЛЫҒЫН КӨРСЕТУ» > Техникалық және кәсіптік білім беру ұйымдарына құжаттарды қабылдау

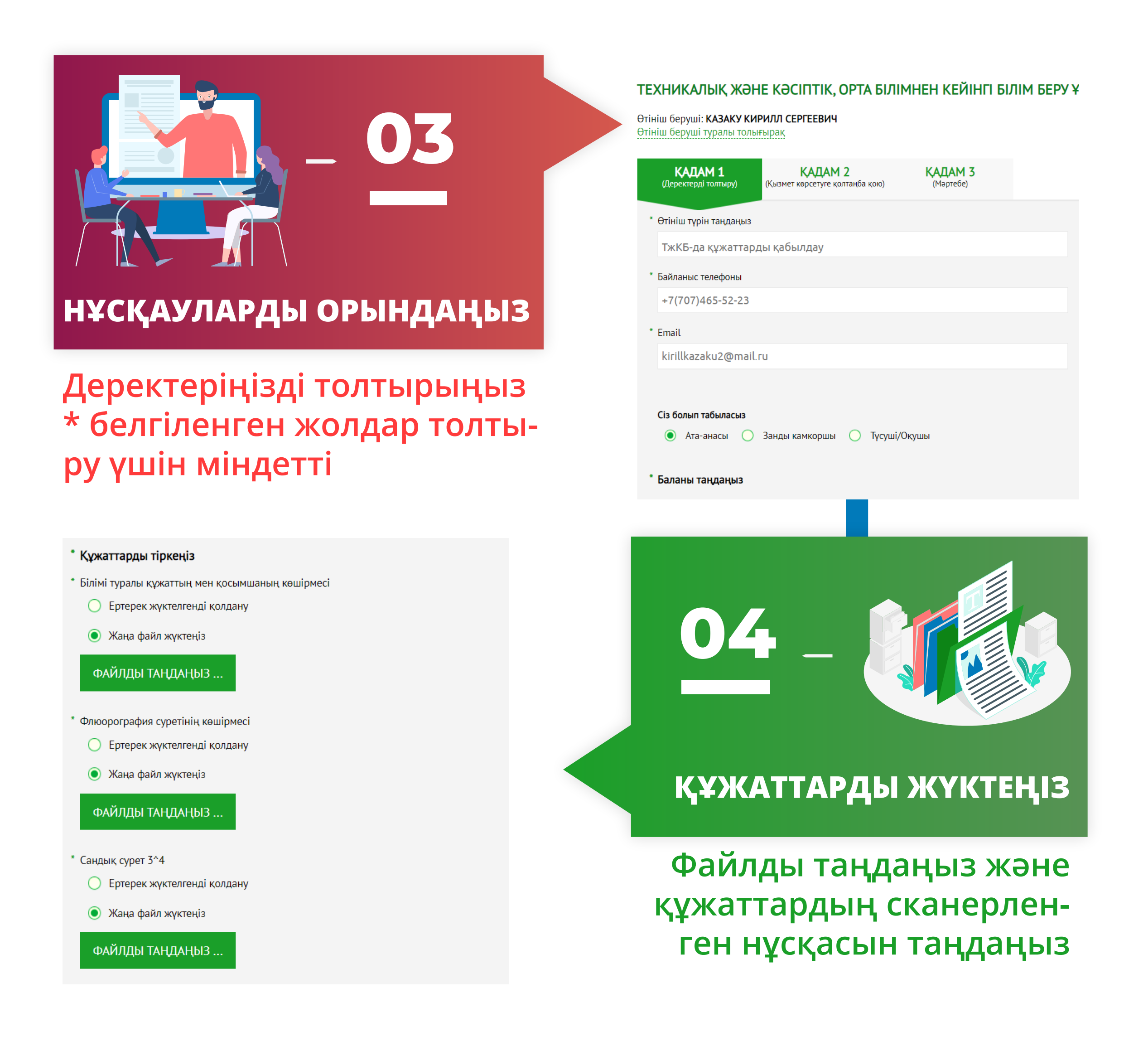

EDU NEWS

### \_\_\_\_\_ EDU NEWS \_\_\_\_\_

## Как подать документы на поступление в колледж онлайн?

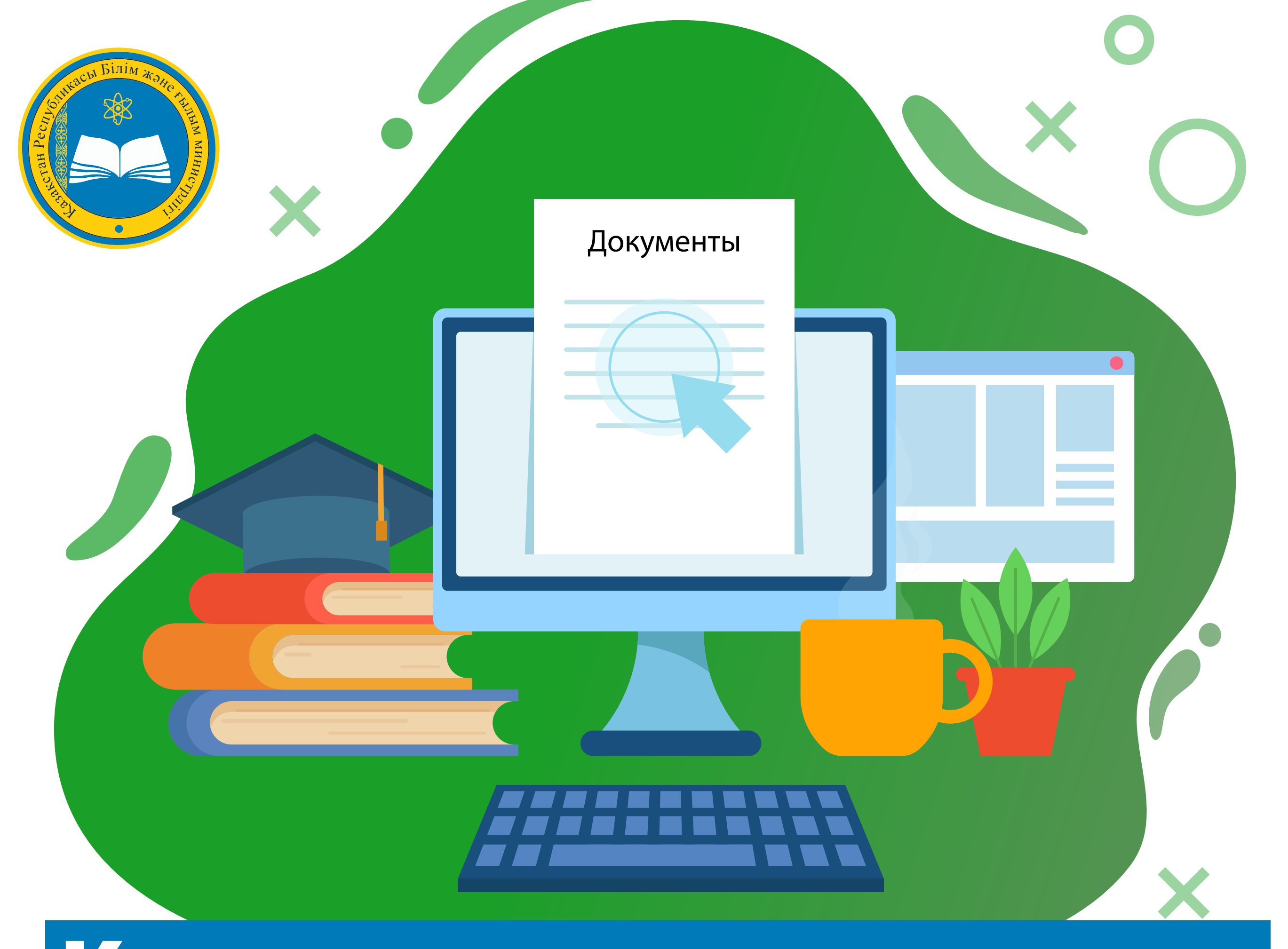

### Авторизуйтесь на EGOV.KZ с помощью: 1 - Логина и пароля; 2 - ЭЦП; 3 - ЭЦП на SIM карте; 4 - Одноразового пароля; 5 - Digital-ID

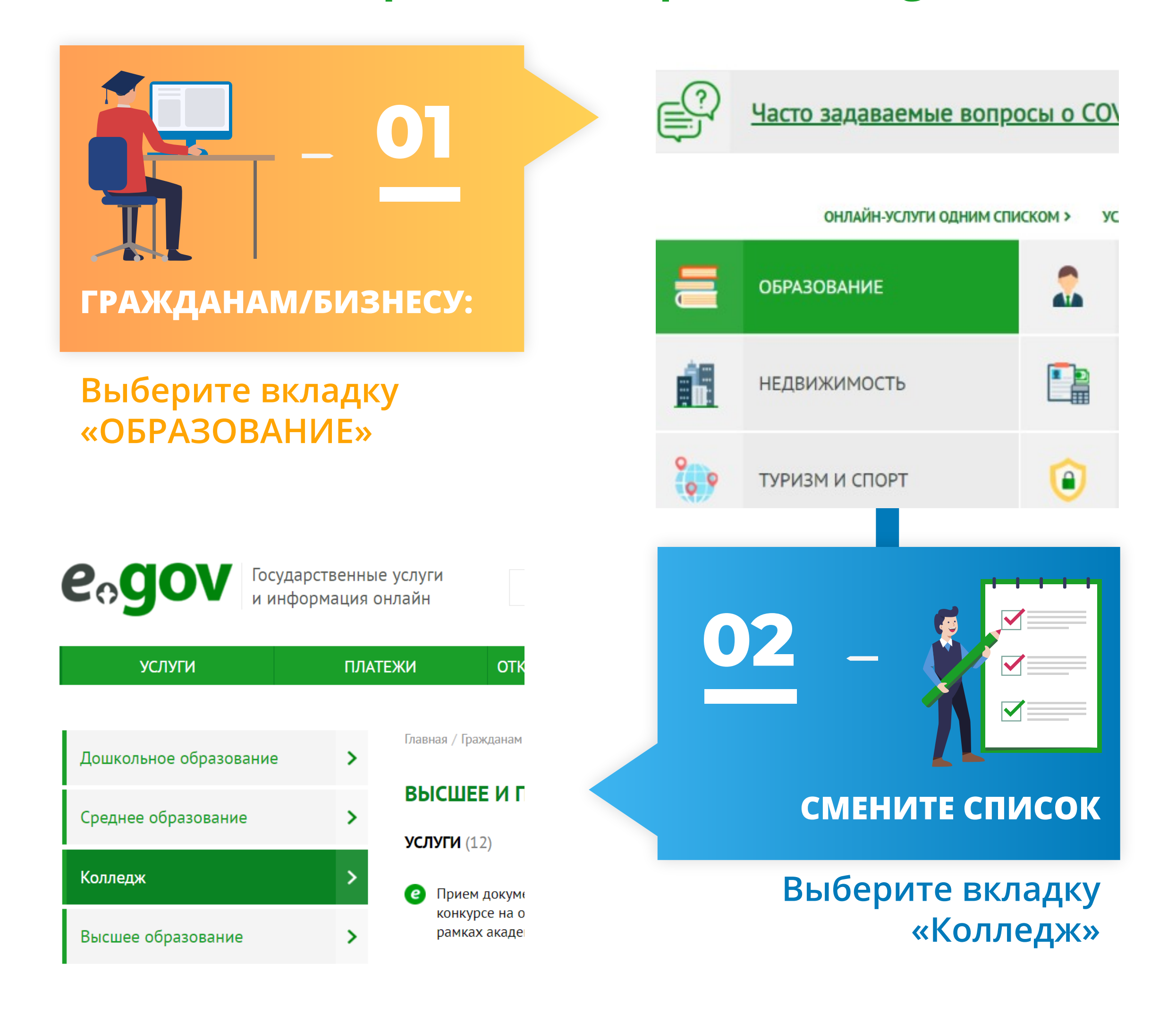

— EDU NEWS —

### Раскройте весь список услуг «ПОКАЗАТЬ ВСЕ > Прием документов в организации технического и послесреднего образования»

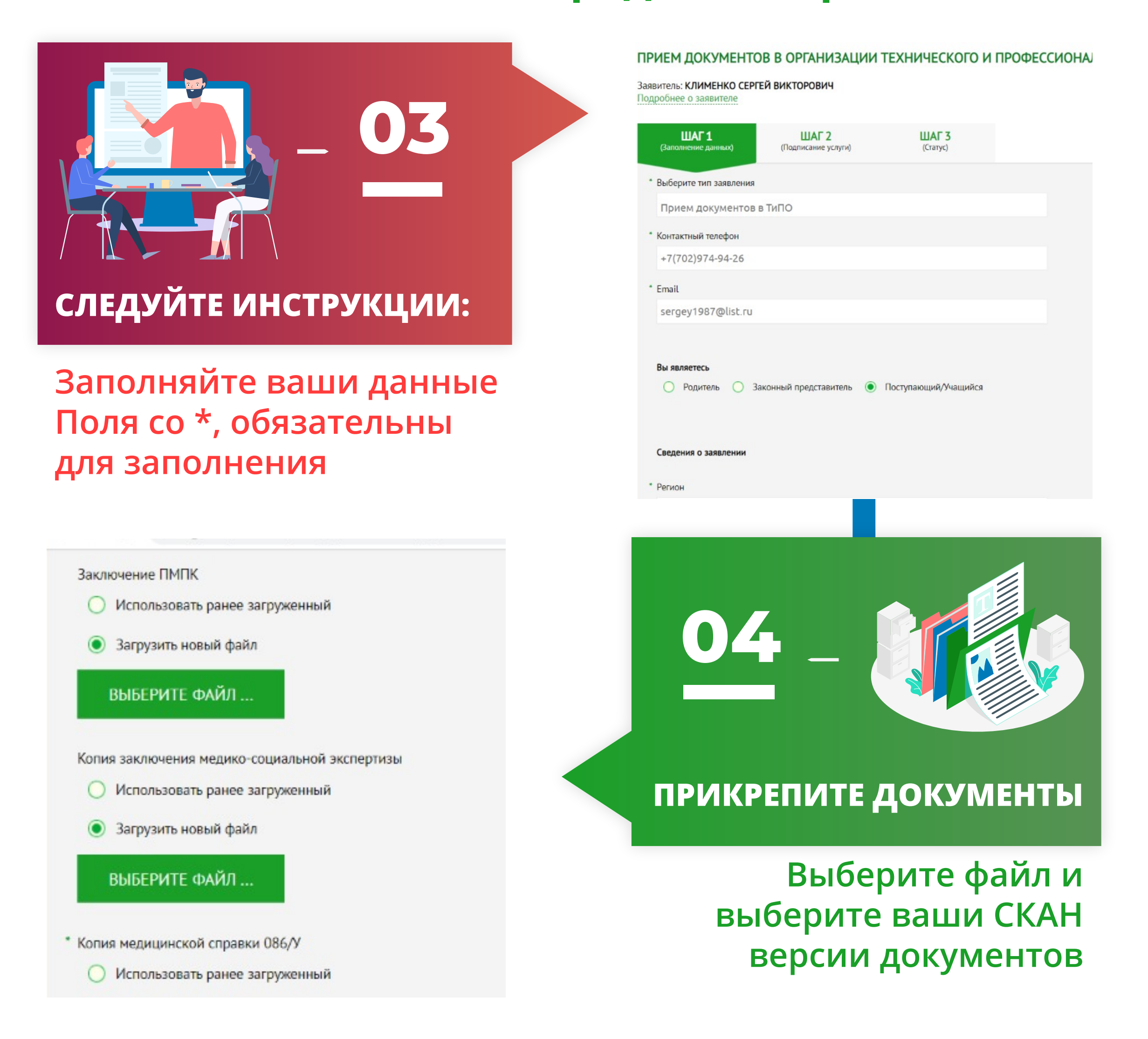

**EDU NEWS**